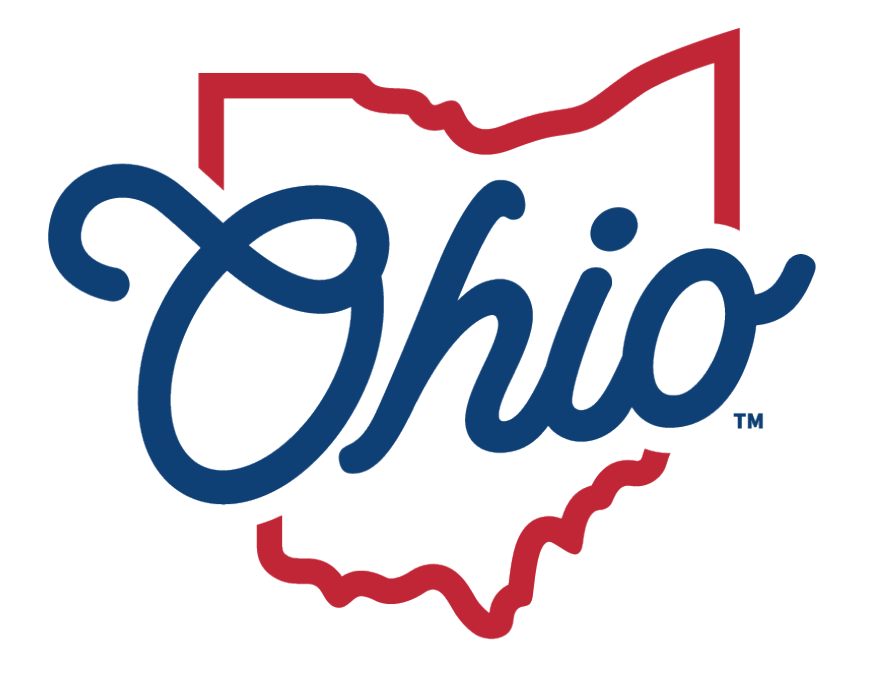

Department of Education & Workforce

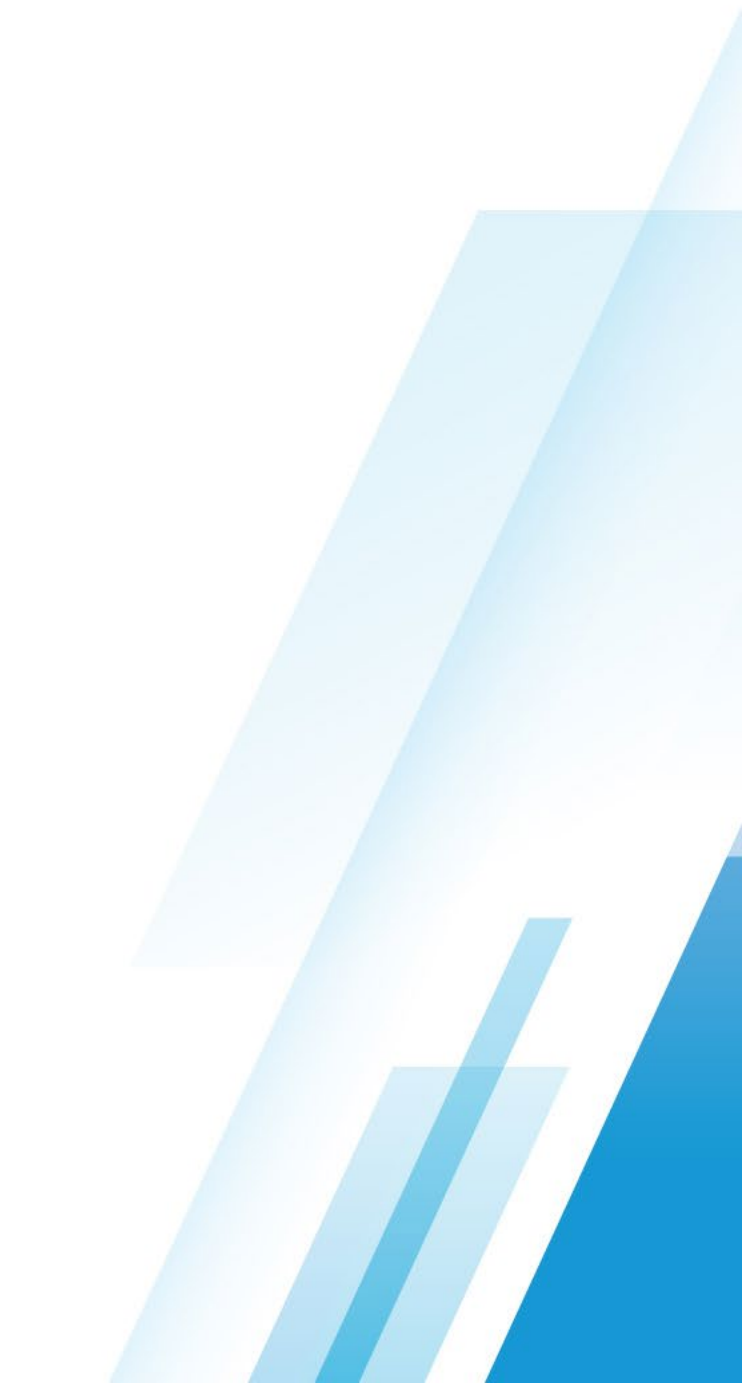

#### **DISCUSSION ITEMS**

- Purpose
- Grant Requirements FY2025
- Grant Timeline FY2025
- CCIP Funding Application Walk-Through
  - (OH|ID Portal Access Required to follow along)
- Grant Utilization Summary Report FY2024
  - Reporting Requirements
- Grant Summary Timeline for FY2024 Reporting

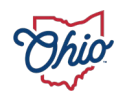

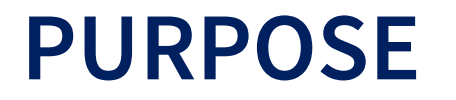

 The Agriculture Education Fifth Quarter Grant... "developed to assist local schools and career centers provide supplemental resources to ensure delivery of summer instruction and to develop student entrepreneurial activity and work experience through organized activities and supervised agricultural experience (SAE). The funds are used to provide additional revenue streams for local education agencies (LEAs) to assist them in providing the Ag Ed Fifth Quarter goal of year-round instruction and data collection to validate student experiences, income and efficiency factors correlated to SAEs."

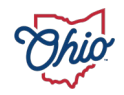

# **FY2025 GRANT REQUIREMENTS**

#### Agriculture Education 5th Quarter Requirements - Check all that apply.

Completed Quality Program Standards Instrument is available with advisory committee recommendations.

SAE Economic Impact Survey Summary Form (provided by the Agricultural Education Service through AET Tracker) will be submitted following completion of program.

A licensed teacher will be hired for the instructional program.

Instruction during this Fifth Quarter will be based upon the Agricultural and Environmental Systems Career Field Technical Content Standards.

Enrolled students will earn credit for their experiences that leads to high school graduation.

The planned Fifth Quarter has been approved by the school district superintendent.

The career-tech program was in existence on the effective date of the legislation.

Grant funds will only be used to support the teacher's contract for extended programming.

All Instructors will use AET Tracker for their Student SAE Record Keeping System.

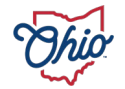

## **GRANT TIMELINE**

- FY2025 grant open
  - Wednesday, May 1, 2024
- FY2025 grant close
  - Sunday, June 30, 2024, 11:59 PM
  - Required Status (Authorized Representative Approved).
- FY2025 Tentative substantially approved date July 1, 2024.
- FY2025 Tentative award allocation announcement.
  - Friday, July 26, 2024.

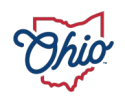

## **FY2025 GRANT RESOURCES AND TIPS**

- Comprehensive Continues Improvement Plan (CCIP)-Requires OH ID username and login.
- Maximum Award Allocation \$6,000 per eligible teacher.
- Upon award grantees must revise the building level budget to reflect the total awarded allocation prior to the application being 'Consultant Approve.'
- Grant funds may not be used to supplant contractual obligations agreed upon prior to the substantially approved date of the Agriculture Education Fifth Quarter Grant.

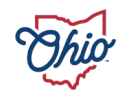

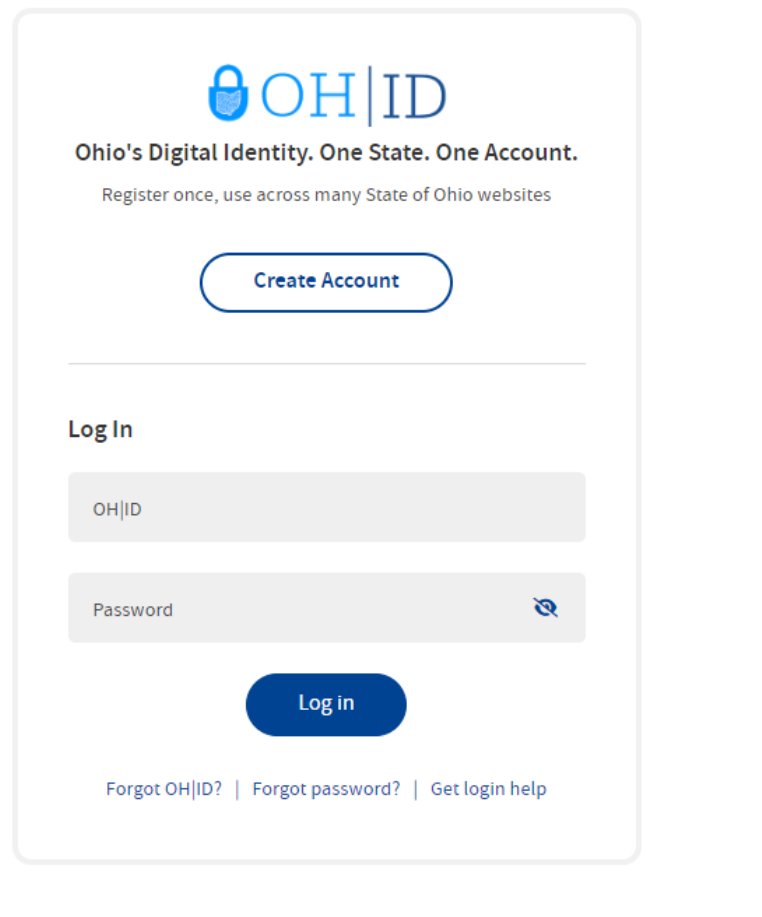

Find out more about OH ID >

#### €OH|ID

#### My Apps

Click the star to pin your favorite apps to th

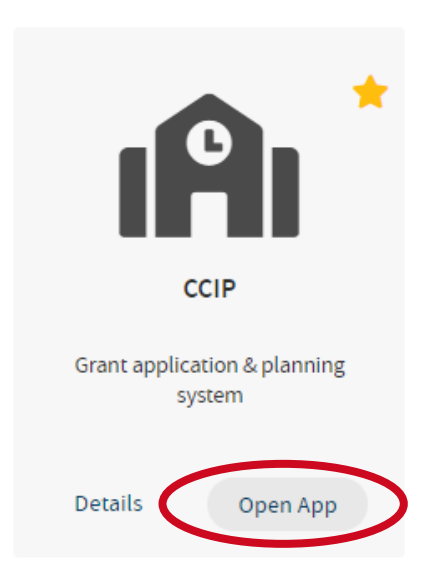

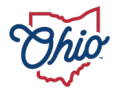

| Ohio.gov                 | Department<br>of Education                            |
|--------------------------|-------------------------------------------------------|
|                          | Home                                                  |
| CCIP Home                | CCIP Home                                             |
| Search 🕨                 |                                                       |
| Inbox                    | Columbiana County (050906) - Columbiana County - 2024 |
| Planning 🕨 🕨             | Associated Organizations                              |
| Funding                  | IRN Organization Name                                 |
| Address Book             | 050906 Columbiana County                              |
| Contact ODE              | 200015 Columbiana County JVSD CTPD                    |
| Document Library         |                                                       |
| Help                     | Announcements                                         |
| SAFE Account<br>Sign Out |                                                       |
| Melissa Peterson<br>QA   |                                                       |
|                          |                                                       |

| Mike DeWine, Governor | Paolo DeMaria, Interim Superintendent of Public Instruction | State Board | ODE I

The Department of Education is an equal opportunity employer and provider of ADA services

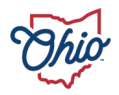

| Ohio.gov                 | Departmen<br>of Educatio | nt<br>n                             |      |  |          |        |             |
|--------------------------|--------------------------|-------------------------------------|------|--|----------|--------|-------------|
|                          | Home > Funding           | )                                   |      |  |          |        |             |
| CCIP Home<br>Search      | Funding A                | pplications                         |      |  |          |        |             |
| Inbox                    | Columbiana County        | (050906) - Columbiana County - 2024 |      |  |          |        |             |
| Planning<br>Funding      | 2024 🗸 🖌                 | Active Applications                 | 2025 |  |          |        |             |
| Address Book             |                          |                                     |      |  |          |        |             |
| Contact ODE              | Fiscal Year              | Differentiated Support Status       |      |  |          |        |             |
| Document Library         | 2024                     |                                     |      |  |          |        |             |
| Help                     | 2023                     |                                     |      |  |          |        |             |
| SAFE Account<br>Sign Out |                          |                                     |      |  |          |        |             |
| Melissa Peterson         | Entitlement Fu           | nding Application                   |      |  | Revision | Status | Status Date |

There are no matching Entitlement applications for this fiscal year.

| Competitive Funding Application                | Revision | Status      | Status Date |
|------------------------------------------------|----------|-------------|-------------|
| 21st Century                                   | 0        | Not Started | 5/9/2023    |
| APP Heredess Toggled Support Grant             | 0        | Not Started | 5/9/2023    |
| Agriculture Education 5th Quarter              | 0        | Not Started | 5/9/2023    |
| Company State Development Subgrant-2nd Round   | 0        | Not Started | 5/9/2023    |
| Equity for Each Grant                          | 0        | Not Started | 5/9/2023    |
| Equity for Each Jan 2022                       | 0        | Not Started | 5/9/2023    |
| FAFSA Completion Program Grant                 | 0        | Not Started | 5/9/2023    |
| Innovative Workforce Incentive Program Grant 2 | 0        | Not Started | 5/9/2023    |

| <u>Mike DeWine, Governor</u> | <u>Paolo DeMaria, Interim Superintendent of Public Instruction</u> | <u>State Board</u> | <u>ODE Home</u> | <u>Privacy</u> | <u>Contact ODE</u> | <u>Ohio Home</u> The Department of Education is an equal opportunity employer and provider of ADA services.

- Verify your working in Fiscal Year 2025 when starting a new funding application.
- Select the Agriculture Education Fifth Quarter Competitive Funding Application

| Ohio.gov                 | Dep<br>of E | partment<br>iducation                                                                       |            |
|--------------------------|-------------|---------------------------------------------------------------------------------------------|------------|
|                          | Home        | 2 > Funding > Sections                                                                      |            |
| CCIP Home<br>Search      | Sec         | tions                                                                                       |            |
| Inbox                    | Columb      | iana County (050906) - Columbiana County - 2024 - Agriculture Education 5th Quarter - Rev 0 |            |
| Planning                 | Appli       | cation Status: Not Started                                                                  |            |
| Funding<br>Address Book  | Chan        | ge Status To: Draft Started                                                                 |            |
| Contact ODE              |             |                                                                                             |            |
| Document Library         | Desc        | TIDFIOD ( View Sections Only View All Pages )                                               | Validation |
| Help                     |             |                                                                                             |            |
| SAFE Account<br>Sign Out |             | History Log                                                                                 |            |
| Melissa Peterson         |             | <u>History Log</u>                                                                          |            |
| QA                       |             | Create Comment                                                                              |            |
|                          | -           | Allocations                                                                                 |            |
|                          |             | Allocations                                                                                 |            |
|                          |             | Agriculture Education 5th Quarter District Level                                            |            |
|                          |             | Budget                                                                                      |            |
|                          |             | Agriculture Education 5th Quarter Allocations                                               |            |
|                          |             | Plan Relationships                                                                          |            |
|                          |             | Contacts                                                                                    |            |
|                          | _           | Contacts                                                                                    |            |
|                          |             | Substantially Approved Dates                                                                |            |
|                          |             | Substantially Approved Dates                                                                |            |
|                          |             |                                                                                             |            |
|                          |             | Assurances New Applicant Tentative Approval Override                                        |            |
|                          |             | New Applicant Tentative Approval Override                                                   |            |
|                          |             | All                                                                                         |            |
|                          |             |                                                                                             |            |

• Select the Draft Started

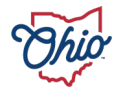

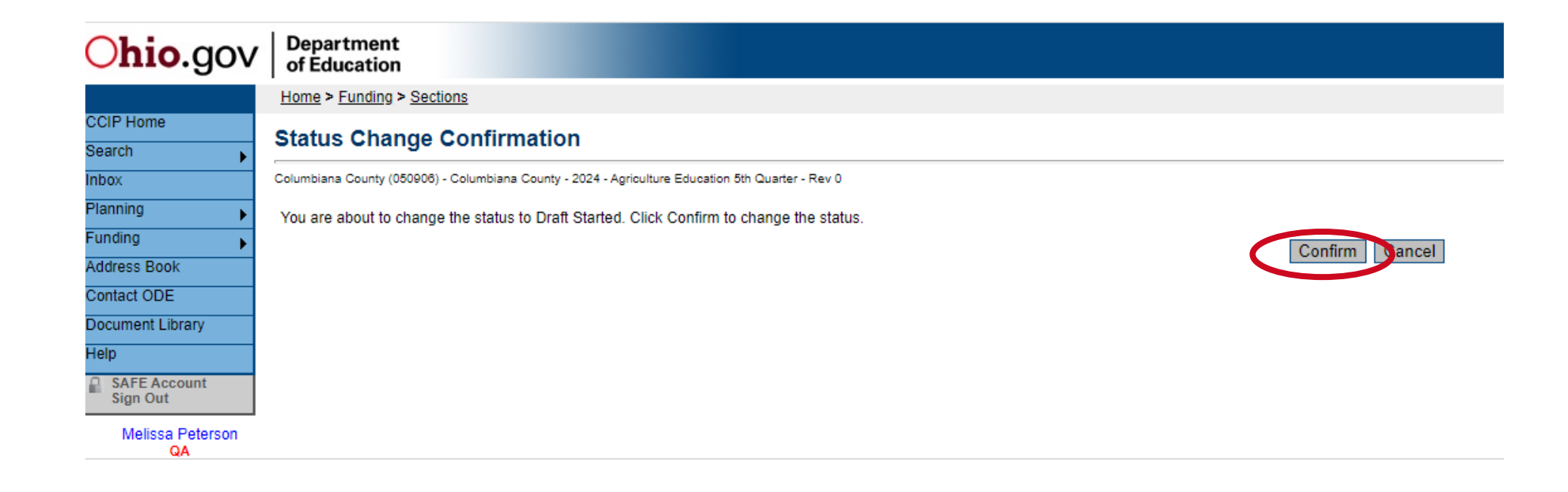

• Select Confirm to update status to Draft Started

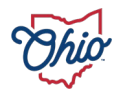

| Ohio.gov                           | De<br>of I | partment<br>Education                                                                        |                   |
|------------------------------------|------------|----------------------------------------------------------------------------------------------|-------------------|
|                                    | Hom        | e > Funding > Sections                                                                       |                   |
| CCIP Home<br>Administer            | Sec        | tions                                                                                        |                   |
| Search                             | Columb     | viana County (050906) - Columbiana County - 2024 - Agriculture Education 5th Quarter - Rev 0 |                   |
| Inbox                              | Appli      | cation Status: Draft Started                                                                 |                   |
| PCR Inbox                          | Char       |                                                                                              |                   |
| Multi-user FER Inbox               | Chan       | ge status to: <u>Dran Completeo</u>                                                          |                   |
| PCRs for Quality Control<br>Review | View       | ODE History Log                                                                              |                   |
| Planning                           | View       | Change Log                                                                                   |                   |
| Funding 🕨 🕨                        | Desc       | ription ( <u>View Sections Only</u> <u>View All Pages</u> )                                  | <u>Validation</u> |
| Address Book                       |            |                                                                                              | <u>Messages</u>   |
| Grant Scorer Inbox                 |            | History Log                                                                                  |                   |
| Contact ODE                        |            | <u>History Log</u>                                                                           |                   |
| Document Library                   |            | Create Comment                                                                               |                   |
| Help                               |            | Allocations                                                                                  | Messages          |
| SAFE Account<br>Sign Out           |            | Allocations                                                                                  | <u>Messages</u>   |
| ccin test                          |            | Agriculture Education 5th Quarter                                                            |                   |
| QA                                 |            | District Level                                                                               |                   |
|                                    |            | Add Grant Application Allocations                                                            |                   |
|                                    |            | Plan Relationships                                                                           |                   |
|                                    | -          | Contacts                                                                                     | Messages          |
|                                    |            | Contacts                                                                                     | Messages          |
|                                    |            | Substantially Approved Dates                                                                 |                   |
|                                    |            | Substantially Approved Dates                                                                 |                   |
|                                    | -          | Assurances                                                                                   |                   |
|                                    |            | Assurances                                                                                   |                   |
|                                    |            | New Applicant Tentative Approval Override                                                    |                   |
|                                    |            | New Applicant Tentative Approval Override                                                    |                   |
|                                    |            | All                                                                                          | Messages          |

• Select drop down menu to "Add Grant Application" at the building level.

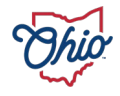

| Ohio.gov                                       | Department<br>of Education                                                                        |
|------------------------------------------------|---------------------------------------------------------------------------------------------------|
|                                                | Home > Funding > Sections                                                                         |
| CCIP Home<br>Administer                        | Add Grant Application                                                                             |
| Search                                         | Columbiana County (050906) - Columbiana County - 2024 - Agriculture Education 5th Quarter - Rev 0 |
| Inbox<br>PCR Inbox<br>Multi-user FER Inbox     | Add Grant Application Please select a Building: Columbiana County  Columbiana County              |
| PCRs for Quality Control<br>Review<br>Planning | Save Cancel                                                                                       |
| Address Book Grant Scorer Inbox                |                                                                                                   |
| Contact ODE<br>Document Library                |                                                                                                   |
| Help<br>SAFE Account<br>Sign Out<br>ccip test  |                                                                                                   |

- Select Building Name where student and teachers are assigned
- Select Save to Add Building

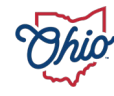

| Ohio.gov                           | Department<br>of Education                                                                        |                   |
|------------------------------------|---------------------------------------------------------------------------------------------------|-------------------|
|                                    | Home > Funding > Sections                                                                         |                   |
| CCIP Home<br>Administer            | Sections                                                                                          |                   |
| Search                             | Columbiana County (050906) - Columbiana County - 2024 - Agriculture Education 5th Quarter - Rev 0 |                   |
| Inbox                              | Application Status: Draft Started                                                                 |                   |
| PCR Inbox                          | Change Status Tex Draft Completed                                                                 |                   |
| Multi-user FER Inbox               | Change Status Io: <u>Drait Completed</u>                                                          |                   |
| PCRs for Quality Control<br>Review | View ODE History Log                                                                              |                   |
| Planning                           | View Change Log                                                                                   |                   |
| Funding                            | Description (View Sections Only View All Pages)                                                   | <u>Validation</u> |
| Address Book                       |                                                                                                   | <u>Messages</u>   |
| Grant Scorer Inbox                 | History Log                                                                                       |                   |
| Contact ODE                        | <u>History Log</u>                                                                                |                   |
| Document Library                   | Create Comment                                                                                    |                   |
| Help                               | - Allocations                                                                                     | Messages          |
| SAFE Account<br>Sign Out           | Allocations                                                                                       | <u>Messages</u>   |
|                                    | Agriculture Education 5th Quarter                                                                 |                   |
|                                    | osuici Level                                                                                      |                   |
|                                    | Columbiana County (050914)                                                                        |                   |
|                                    | Plan Relationships                                                                                |                   |
|                                    | Contacts                                                                                          | Messages          |
|                                    | Contacts                                                                                          | Messages          |
|                                    | Substantially Approved Dates                                                                      |                   |
|                                    | Substantially Approved Dates                                                                      |                   |
|                                    | - Assurances                                                                                      |                   |
|                                    | Assurances                                                                                        |                   |
|                                    | New Applicant Tentative Approval Override                                                         |                   |
|                                    | New Applicant Tentative Approval Override                                                         |                   |
|                                    | All                                                                                               | Messages          |

• Select drop down menu and select the building name.

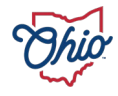

| Ohio.gov                                       | De<br>of I   | partment<br>Education                                                                       |         |                   |  |  |
|------------------------------------------------|--------------|---------------------------------------------------------------------------------------------|---------|-------------------|--|--|
|                                                | Hom          | 2 > Funding > Sections                                                                      |         |                   |  |  |
| CCIP Home<br>Administer                        | Sections     |                                                                                             |         |                   |  |  |
| Search                                         | Columb       | iana County (050908) - Columbiana County - 2024 - Agriculture Education 5th Quarter - Rev 0 |         |                   |  |  |
| Inbox                                          | Appli        | cation Status: Draft Started                                                                |         |                   |  |  |
| PCR Inbox<br>Multi-user FER Inbox              | Chan         | ge Status To: Draft Completed                                                               |         |                   |  |  |
| PCRs for Quality Control<br>Review<br>Planning | View<br>View | ODE History Log<br>Change Log                                                               |         |                   |  |  |
| Funding                                        | Desc         | ription ( <u>View Sections Only</u> <u>View All Pages</u> )                                 | Changes | <u>Validation</u> |  |  |
| Address Book                                   |              | All                                                                                         |         | <u>Messages</u>   |  |  |
| Grant Scorer Inbox                             |              | History Log                                                                                 |         |                   |  |  |
| Contact ODE                                    |              | History Log                                                                                 |         |                   |  |  |
| Document Library                               |              | Create Comment                                                                              |         |                   |  |  |
| Help                                           | -            | Allocations                                                                                 |         | <u>Messages</u>   |  |  |
| SAFE Account                                   |              | Allocations                                                                                 |         | <u>Messages</u>   |  |  |
| ccip test                                      |              | Agriculture Education 5th Quarter Columbiana County (050914) ✓                              |         |                   |  |  |
| <b>2</b> , .                                   |              | Pudget                                                                                      |         |                   |  |  |
|                                                | - (          | Application                                                                                 |         |                   |  |  |
|                                                |              | Agriculture Education 5th Quarter Allocations                                               |         |                   |  |  |
|                                                |              | Plan Relationships                                                                          |         |                   |  |  |
|                                                |              | Contacts                                                                                    |         | <u>Messages</u>   |  |  |
|                                                |              | Contacts                                                                                    |         | <u>Messages</u>   |  |  |
|                                                | -            | Substantially Approved Dates                                                                |         |                   |  |  |
|                                                |              | Substantially Approved Dates                                                                |         |                   |  |  |
|                                                |              | Assurances                                                                                  |         |                   |  |  |
|                                                |              | Assurances                                                                                  |         |                   |  |  |
|                                                | -            | New Applicant Tentative Approval Override                                                   |         |                   |  |  |
|                                                |              | New Applicant Tentative Approval Override                                                   |         |                   |  |  |
|                                                |              | All                                                                                         |         | Messages          |  |  |

• Select "Application" to populate the funding application.

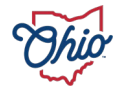

- It is recommended to save your work as you go to ensure no information is lost. Copy and pasting answers from a word document can help expedite the application process as well.
  - Number of teachers.
  - Total extended days contracted prior to substantially approved date for all teachers participating.
  - Name of teachers participating.
  - Number of students who will be supervised during the grant period with a work-based learning experience.

Integration into Continuous Improvement Plan

How is this grant supported by your LEA(s)? Describe joint planning that occurred. Include CIP alignment information.

| Check Spelling                                                            |  |
|---------------------------------------------------------------------------|--|
| 0 of 4000 characters                                                      |  |
|                                                                           |  |
| Capacity To Implement                                                     |  |
| What is your capacity to implement this grant?                            |  |
|                                                                           |  |
|                                                                           |  |
|                                                                           |  |
|                                                                           |  |
| Check Spelling                                                            |  |
| 0 of 4000 characters                                                      |  |
|                                                                           |  |
| Partnership Commitment: Stakeholder Involvement/Collaboration             |  |
| Who are your major partners? Describe each partner's level of commitment. |  |
|                                                                           |  |
|                                                                           |  |
|                                                                           |  |
|                                                                           |  |
| Check Sealling                                                            |  |
|                                                                           |  |
|                                                                           |  |

Goals, Strategies and Action Steps Expand All Collapse All  Planning Tool not required for FY25 during system integration with the Departments One Plan and One Needs Assessment release.

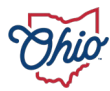

Scientifically Based Research

How will you incorporate SBR? How do you know you are using SBR materials? (Cite evidence)

Check Spelling

0 of 4000 characters

#### Professional Development

What is your professional development plan for all individuals connected to this program?

Check Spelling

0 of 4000 characters

#### Program Evaluation

How will you evaluate your progress in achieving your goals and objectives?

Check Spelling

0 of 4000 characters

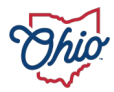

Budget/Allocation of Resources/Costs/Budget Integration

How are you spending these funds? Include an explanation for each expenditure, (its source if part of the match???) and how each expenditure aligns with your goals in an efficient and effective manner?

Check Spelling

0 of 4000 characters

#### Timeline

What is your program implementation timeline for the fiscal year?

Check Spelling

0 of 4000 characters

#### Continuation

How will your initiative sustain itself if/when funding is reduced or ended?

Check Spelling 0 of 4000 characters

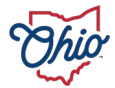

| Agriculture Education 5th Quarter Requirements - Check all that apply.                                                                                                    |
|----------------------------------------------------------------------------------------------------|
| Completed Quality Program Standards Instrument is available with advisory committee recommendations.                                                                                                    |
| SAE Economic Impact Survey Summary Form (provided by the Agricultural Education Service through AET Tracker) will be submitted following completion of program.                                                                                                    |
| A licensed teacher will be hired for the instructional program.                                                                                                    |
| Instruction during this Fifth Quarter will be based upon the Agricultural and Environmental Systems Career Field Technical Content Standards.                                                                                                    |
| Enrolled students will earn credit for their experiences that leads to high school graduation.                                                                                                    |
| The planned Fifth Quarter has been approved by the school district superintendent.                                                                                                    |
| The career-tech program was in existence on the effective date of the legislation.                                                                                                    |
| Grant funds will only be used to support the teacher's contract for extended programming.                                                                                                    |
| All Instructors will use AET Tracker for their Student SAE Record Keeping System.                                                                                                    |
| Write a brief summary for the proposed extended service activities that this 5th Quarter Grant Money will be used for in the implementation and development of Supervised Agricultural Experiences for the students you serve. Your Student Learning Outcome will be written to this activity and they must also align with Ohio? s Agricultural & Environmental Systems Career Field Technical Content Standards. |
|                                                                                                    |
|                                                                                                    |
|                                                                                                    |

Check Spelling 0 of 4000 characters

- All requirements must be met to be eligible for the grant and submit the funding application.
- Student and Teacher records must be kept in the Agriculture Experience Tracker (AET).
- AET Subscription must be paid/current prior to "Consultant Approval".

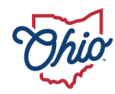

### ACCESSING THE BUDGET

| Ohio.gov                           | Department<br>of Education                                                                                                    |
|------------------------------------|----------------------------------------------------------------------------------------------------|
|                                    | Home > Funding > Sections                                                                                                    |
| CCIP Home<br>Administer            | Application                                                                                                    |
| Search                             | Columbiana County (050906) - Columbiana County - 2024 - Agriculture Education 5th Quarter - Rev 0 - Agriculture Education 5th Quarter - Columbiana County (050914) |
| Inbox                              | Save And Go To Current Page                                                                                                    |
| PCR Inbox                          | Next Page                                                                                                    |
| Multi-user FER Inbox               | Needs Assessment Previous Page                                                                                                    |
| PCRs for Quality Control<br>Review | Proposed nu Sections ject                                                                                                    |
| Planning 🕞                         | How many days of exte                                                                                                    |
| Funding 🕨 🕨                        | Allocations                                                                                                    |
| Address Book                       | Agriculture Education 5th Quarter                                                                                                    |
| Grant Scorer Inbox                 | Number of s Contacts                                                                                                    |
| Contact ODE                        | Substantially Approved Dates                                                                                                    |
| Document Library                   | Integration into Contir Assurances                                                                                                    |
| Help                               | How is this grant suppor New Applicant Tentative Approval Override                                                                                                 |
| SAFE Account                       |                                                                                                    |

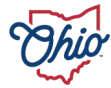

| Ohio.gov                           | De<br>of I | partment<br>ducation                                                                          |                 |  |  |  |  |  |  |
|------------------------------------|------------|-----------------------------------------------------------------------------------------------|-----------------|--|--|--|--|--|--|
|                                    | Hom        | > Funding > Sections                                                                          |                 |  |  |  |  |  |  |
| CCIP Home<br>Administer            | Sec        | tions                                                                                         |                 |  |  |  |  |  |  |
| Search                             | Columb     | mbiana County (050906) - Columbiana County - 2024 - Agriculture Education 5th Quarter - Rev 0 |                 |  |  |  |  |  |  |
| Inbox                              | Appli      | Application Status: Draft Started                                                             |                 |  |  |  |  |  |  |
| PCR Inbox                          | Char       |                                                                                               |                 |  |  |  |  |  |  |
| Multi-user FER Inbox               | Chan       | je status to: <u>Dran Completed</u>                                                           |                 |  |  |  |  |  |  |
| PCRs for Quality Control<br>Review | View       |                                                                                               |                 |  |  |  |  |  |  |
| Planning                           | View       | Change Log                                                                                    |                 |  |  |  |  |  |  |
| Funding 🕞                          | Desc       | ription ( <u>View Sections Only</u> <u>View AII Pages</u> )                                   | Validation      |  |  |  |  |  |  |
| Address Book                       |            | All                                                                                           | Messages        |  |  |  |  |  |  |
| Grant Scorer Inbox                 |            | History Log                                                                                   |                 |  |  |  |  |  |  |
| Contact ODE                        |            | <u>History Log</u>                                                                            |                 |  |  |  |  |  |  |
| Document Library                   |            | Create Comment                                                                                |                 |  |  |  |  |  |  |
| Help                               | -          | Allocations                                                                                   | <u>Messages</u> |  |  |  |  |  |  |
| SAFE Account                       |            | Allocations                                                                                   | Messages        |  |  |  |  |  |  |
| Sign out                           |            | Agriculture Education 5th Quarter                                                             |                 |  |  |  |  |  |  |
| CCIP test<br>QA                    |            | District Level                                                                                |                 |  |  |  |  |  |  |
|                                    | - (        | Columbiana County (050914)                                                                    |                 |  |  |  |  |  |  |
|                                    |            | A Crept Application additions                                                                 |                 |  |  |  |  |  |  |
|                                    |            | Plan Relationships                                                                            |                 |  |  |  |  |  |  |
|                                    | -          | Contacts                                                                                      | <u>Messages</u> |  |  |  |  |  |  |
|                                    |            | Contacts                                                                                      | <u>Messages</u> |  |  |  |  |  |  |
|                                    |            | Substantially Approved Dates                                                                  |                 |  |  |  |  |  |  |
|                                    |            | Substantially Approved Dates                                                                  |                 |  |  |  |  |  |  |
|                                    | -          | Assurances                                                                                    |                 |  |  |  |  |  |  |
|                                    |            | Assurances                                                                                    |                 |  |  |  |  |  |  |
|                                    |            | New Applicant Tentative Approval Override                                                     |                 |  |  |  |  |  |  |
|                                    |            | New Applicant Tentative Approval Override                                                     |                 |  |  |  |  |  |  |
|                                    |            | All                                                                                           | Messages        |  |  |  |  |  |  |

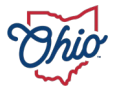

| Ohio.gov                                       | De<br>of E   | partment<br>iducation                                                                          |         |                   |  |  |  |  |  |  |
|------------------------------------------------|--------------|------------------------------------------------------------------------------------------------|---------|-------------------|--|--|--|--|--|--|
|                                                | Home         | Prunding > Sections                                                                            |         |                   |  |  |  |  |  |  |
| CCIP Home<br>Administer                        | Sec          | ections                                                                                        |         |                   |  |  |  |  |  |  |
| Search                                         | Columb       | umbiana County (050908) - Columbiana County - 2024 - Agriculture Education 5th Quarter - Rev 0 |         |                   |  |  |  |  |  |  |
| Inbox                                          | Appli        | pplication Status: Draft Started                                                               |         |                   |  |  |  |  |  |  |
| PCR Inbox<br>Multi-user FER Inbox              | Chan         | hange Status To: Draft Completed                                                               |         |                   |  |  |  |  |  |  |
| PCRs for Quality Control<br>Review<br>Planning | View<br>View | iew ODE History Log<br>iew Change Log                                                          |         |                   |  |  |  |  |  |  |
| Funding                                        | Desc         | ription ( <u>View Sections Only</u> <u>View All Pages</u> )                                    | Changes | <u>Validation</u> |  |  |  |  |  |  |
| Address Book                                   |              | All                                                                                            |         | Messages          |  |  |  |  |  |  |
| Grant Scorer Inbox                             |              | History Log                                                                                    |         |                   |  |  |  |  |  |  |
| Contact ODE                                    |              | <u>History Log</u>                                                                             |         |                   |  |  |  |  |  |  |
| Document Library                               |              | Create Comment                                                                                 |         |                   |  |  |  |  |  |  |
| Help                                           | -            | Allocations                                                                                    |         | Messages          |  |  |  |  |  |  |
| SAFE Account<br>Sign Out                       |              | Allocations                                                                                    |         | Messages          |  |  |  |  |  |  |
| ccip test                                      |              | Agriculture Education 5th Quarter Columbiana County (050914) ✓                                 |         |                   |  |  |  |  |  |  |
| wh.                                            | •            | Budget                                                                                         |         |                   |  |  |  |  |  |  |
|                                                |              | Application                                                                                    |         |                   |  |  |  |  |  |  |
|                                                |              | Agriculture Education 5th Quarter Allocations                                                  |         |                   |  |  |  |  |  |  |
|                                                |              | Plan Relationships                                                                             |         |                   |  |  |  |  |  |  |
|                                                |              | Contacts                                                                                       |         | Messages          |  |  |  |  |  |  |
|                                                |              | Contacts                                                                                       |         | Messages          |  |  |  |  |  |  |
|                                                |              | Substantially Approved Dates                                                                   |         |                   |  |  |  |  |  |  |
|                                                |              | Substantially Approved Dates                                                                   |         |                   |  |  |  |  |  |  |
|                                                |              | Assurances                                                                                     |         |                   |  |  |  |  |  |  |
|                                                |              | Assurances                                                                                     |         |                   |  |  |  |  |  |  |
|                                                |              | New Applicant Tentative Approval Override                                                      |         |                   |  |  |  |  |  |  |
|                                                |              | New Applicant Tentative Approval Override                                                      |         |                   |  |  |  |  |  |  |
|                                                |              | All                                                                                            |         | Messages          |  |  |  |  |  |  |

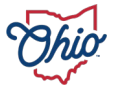

| Ohio.gov                      | Department<br>of Education                                                 |                                                                  |                                                         |                                   |                     | Session Time<br>00:29:44 |
|-------------------------------|----------------------------------------------------------------------------|------------------------------------------------------------------|---------------------------------------------------------|-----------------------------------|---------------------|--------------------------|
|                               | Home > Funding > Sections                                                  |                                                                  |                                                         |                                   |                     |                          |
| CCIP Home<br>Administer       | Budget                                                                     |                                                                  |                                                         |                                   |                     |                          |
| Search                        | Columbiana County (050906) - Columbiana County - 2024 - Agriculture Educat | ion 5th Quarter - Rev 0 - Agriculture Education 5th Quarter - Co | olumbiana County (050914)                               |                                   |                     |                          |
| Inbox<br>PCR Inbox            | Save And Go To                                                             |                                                                  |                                                         |                                   |                     |                          |
| Multi-user FER Inbox          | U.S.A.S. Fund #: 461<br>Plus/Minus Sheet (opens new window)                |                                                                  |                                                         |                                   |                     |                          |
| Review<br>Planning<br>Funding | Object<br>Code<br>Code                                                     | Salaries<br>100                                                  | Retirement Fringe Benefits<br>200                       | Purchased Services<br>400         | Other<br>800        | Total                    |
| Address Book                  | Instruction                                                                | 0.00                                                             | 0.00                                                    | 0.00                              |                     | 0.00                     |
| Contact ODE                   | Prof Development                                                           |                                                                  |                                                         | 0.00                              |                     | 0.00                     |
| Document Library              | Indirect Cost                                                              |                                                                  |                                                         |                                   | 0.00                | 0.00                     |
| Help                          | Total                                                                      | 0.00                                                             | 0.00                                                    | 0.00                              | 0.00                | 0.00                     |
| Sign Out                      |                                                                            |                                                                  |                                                         |                                   | Adjusted Allocation | 0.00                     |
| ccip test<br>QA               |                                                                            |                                                                  |                                                         |                                   | Remaining           | 0.00                     |
|                               |                                                                            | Mike DeWine, Governor   Paolo DeMaria, Interim Superi            | ntendent of Public Instruction   State Board   ODE Home | Privacy   Contact ODE   Ohio Home |                     |                          |

The Department of Education is an equal opportunity employer and provider of ADA services.

- MAX Award Allocation \$6,000 Per Agricultural Education Instructor.
- Indirect Cost and are not permissible expenditures.
- Registration cost directly associated with Professional Development (i.e., AET School and/or SAE for All Training) are permissible expenditures.

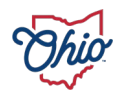

| Ohio.gov                           | Department<br>of Education                                                                                             |             |                            |                    |                     | Session Timeo<br>00:29:50 |  |  |  |  |
|------------------------------------|----------------------------------------------------------------------------------------------------|-------------|----------------------------|--------------------|---------------------|---------------------------|--|--|--|--|
|                                    | Home > Funding > Sections                                                                                              |             |                            |                    |                     |                           |  |  |  |  |
| CCIP Home<br>Administer            | Budget                                                                                                    |             |                            |                    |                     |                           |  |  |  |  |
| Search                             | Columbiana County (050906) - Columbiana County - 2024 - Agriculture Education 5th Quarter - Columbiana County (050914) |             |                            |                    |                     |                           |  |  |  |  |
| Inbox                              | Save And Go To                                                                                                    |             |                            |                    |                     |                           |  |  |  |  |
| PCR Inbox                          |                                                                                                    |             |                            |                    |                     |                           |  |  |  |  |
| Multi-user FER Inbox               | U.S.A.S. Fund #: 461                                                                                                   |             |                            |                    |                     |                           |  |  |  |  |
| PCRs for Quality Control<br>Review | Plus/Minus Sheet (opens new window) Obi                                                                                | ct Salaries | Retirement Fringe Benefits | Purchased Services | Other               | Total                     |  |  |  |  |
| Planning                           | Co                                                                                                    | de 100      | 200                        | 400                | 800                 |                           |  |  |  |  |
| Funding 🕨                          | Code                                                                                                    |             |                            |                    |                     |                           |  |  |  |  |
| Address Book                       | Instruction                                                                                                    | 10,000.00   | 2,000.00                   | 0.00               |                     | 12,000.00                 |  |  |  |  |
| Contact ODE                        | Prof Development                                                                                                    |             |                            | 0.00               |                     | 0.00                      |  |  |  |  |
| Document Library                   | Indirect Cost                                                                                                    |             |                            |                    | 0.00                | 0.00                      |  |  |  |  |
| Help                               | Total                                                                                                    | 10,000.00   | 2,000.00                   | 0.00               | 0.00                | 12,000.00                 |  |  |  |  |
| Sign Out                           |                                                                                                    |             |                            |                    | Adjusted Allocation | 0.00                      |  |  |  |  |
| ccip test<br>QA                    |                                                                                                    |             |                            |                    | Remaining           | -12,000.00                |  |  |  |  |

- Revise Building Level Budget upon Award Allocation for 'Consultant Approval', must be done before submitting Project Cash Request (PCR)
- This grant is prorated based on the number of qualify applicants.
- Competitive grant applications require a draft budget to be completed for the funding application to be submitted.
- MAX Award Allocation \$6,000 Per Agricultural Education Instructor.

|                                        | of Education                                                                                                    |                                           |           |                            |                    |                     | Session Timeo<br>00:28:41 |  |  |  |
|----------------------------------------|----------------------------------------------------------------------------------------------------|-------------------------------------------|-----------|----------------------------|--------------------|---------------------|---------------------------|--|--|--|
| Ho                                     | Home > Funding > Sec                                                                                                    | tions                                     |           |                            |                    |                     |                           |  |  |  |
| CCIP Home<br>Administer                | Budget                                                                                                    |                                           |           |                            |                    |                     |                           |  |  |  |
| Search Colu                            | columbiana County (050906) - Columbiana County - 2024 - Agriculture Education 5th Quarter - Rev 0 - Agriculture Education 5th Quarter - Columbiana County (050914) |                                           |           |                            |                    |                     |                           |  |  |  |
| Inbox Sa                               | Save And Go To 💦 🖡                                                                                                    | Current Page                              |           |                            |                    |                     |                           |  |  |  |
| PCR Inbox                              |                                                                                                    | Next Page                                 |           |                            |                    |                     |                           |  |  |  |
| Multi-user FER Inbox U.S               | .S.A.S. Fund #: 461                                                                                                    | Plevious Page                             |           |                            |                    |                     |                           |  |  |  |
| PCRs for Quality Control Plu<br>Review | lus/Minus Sheet (oprins                                                                                                    | Sections                                  | Salaries  | Retirement Fringe Benefits | Durchased Services | Other               | Total                     |  |  |  |
| Planning                               |                                                                                                    | History Log                               | 100       | 200                        | 400                | 800                 |                           |  |  |  |
| Funding                                | Purpose<br>Code                                                                                                    | Allocations                               |           |                            |                    |                     |                           |  |  |  |
| Address Book                           | nstruction                                                                                                    | Agriculture Education 5th Quarter         | 10,000,00 | 2 000 00                   | 0.00               |                     | 12 000 00                 |  |  |  |
| Grant Scorer Inbox                     | nstruction                                                                                                    | Contacts                                  | 10,000.00 | 2,000.00                   | 0.00               |                     | 12,000.00                 |  |  |  |
| Contact ODE Pr                         | Prof Development                                                                                                    | Substantially Approved Dates              |           |                            | 0.00               |                     | 0.00                      |  |  |  |
| Document Library Ind                   | ndirect Cost                                                                                                    | Assurances                                |           |                            |                    | 0.00                | 0.00                      |  |  |  |
| Help                                   | Fotal                                                                                                    | New Applicant Tentative Approval Override | 10,000.00 | 2,000.00                   | 0.00               | 0.00                | 12,000.00                 |  |  |  |
| SAFE Account<br>Sign Out               |                                                                                                    |                                           |           |                            |                    | Adjusted Allocation | 0.00                      |  |  |  |
| ccip test<br>QA                        |                                                                                                    |                                           |           |                            |                    | Remaining           | -12,000.00                |  |  |  |

| Mike DeWine, Governor | Paolo DeMaria. Interim Superintendent of Public Instruction | State Board | ODE Home | Privacy | Contact ODE | Ohio Home The Department of Education is an equal opportunity employer and provider of ADA services.

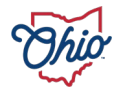

#### **ADD GRANT CONTACT - 1**

| Ohio.gov                 | Department<br>of Education                                                                        |         |                   | Session Time<br>00:29:32 |
|--------------------------|---------------------------------------------------------------------------------------------------|---------|-------------------|--------------------------|
|                          | Home > Funding > Sections                                                                         |         |                   |                          |
| CCIP Home<br>Administer  | Sections                                                                                          |         |                   |                          |
| Search                   | Columbiana County (050906) - Columbiana County - 2024 - Agriculture Education 5th Quarter - Rev 0 |         |                   |                          |
| Inbox                    | Application Status: Draft Started                                                                 |         |                   |                          |
| PCR Inbox                |                                                                                                   |         |                   |                          |
| Multi-user FER Inbox     | Change Status To: Dratt Completed                                                                 |         |                   |                          |
| PCRs for Quality Control |                                                                                                   |         |                   |                          |
| Planning                 | View Obe History Log                                                                              |         |                   |                          |
| Funding                  | Description (View Sections Only View All Pages)                                                   | Changes | <u>Validation</u> | Print                    |
| Address Book             | All                                                                                               |         |                   | Print                    |
| Grant Scorer Inbox       | History Log                                                                                       |         |                   | Print                    |
| Contact ODE              | <u>History Log</u>                                                                                |         |                   | Print                    |
| Document Library         | Create Comment                                                                                    |         |                   |                          |
| Help                     | Allocations                                                                                       |         |                   | Print                    |
| SAFE Account             | Allocations                                                                                       |         |                   | Print                    |
| coin test                | Agriculture Education 5th Quarter                                                                 |         |                   | Print                    |
| QA                       | Columbiana County (050914) 🗸                                                                      |         |                   |                          |
|                          | Budget                                                                                            |         |                   | Print                    |
|                          | Application                                                                                       |         |                   | Print                    |
|                          | Agriculture Education 5th Quarter Allocations                                                     |         |                   | Print                    |
|                          | Plan Relationships                                                                                |         |                   | Print                    |
|                          |                                                                                                   |         |                   | Print                    |
|                          | Contacts                                                                                          |         |                   | Print                    |
|                          | Substantially Approved Dates                                                                      |         |                   | Print                    |
|                          | Substantially Approved Dates                                                                      |         |                   | Print                    |
|                          | - Assurances                                                                                      |         |                   | Print                    |
|                          | Assurances                                                                                        |         |                   | Print                    |
|                          | New Applicant Tentative Approval Override                                                         |         |                   | Print                    |
|                          | New Applicant Tentative Approval Override                                                         |         |                   | Print                    |
|                          | All                                                                                               |         |                   | Print                    |

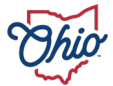

#### **ADD GRANT CONTACT - 2**

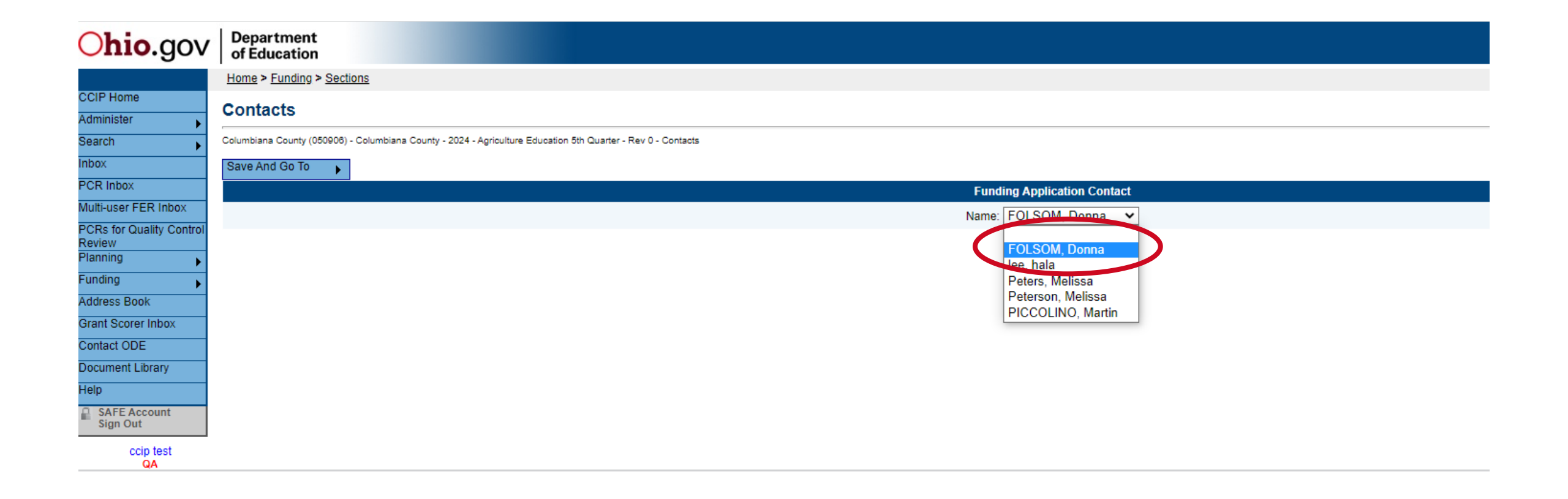

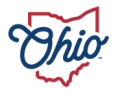

#### **ADD GRANT CONTACT - 3**

| Ohio.gov                           | Department<br>of Education                                |                                                     |                             |
|------------------------------------|-----------------------------------------------------------|-----------------------------------------------------|-----------------------------|
|                                    | Home > Funding > Sections                                 |                                                     |                             |
| CCIP Home                          | Contacts                                                  |                                                     |                             |
| Administer 🕞                       | Contacts                                                  |                                                     |                             |
| Search                             | Columbiana County (050906) - Columbiana County - 2024 - A | griculture Education 5th Quarter - Rev 0 - Contacts |                             |
| Inbox                              | Save And Go To Current Page                               |                                                     |                             |
| PCR Inbox                          | Next Page                                                 |                                                     | Funding Application Contact |
| Multi-user FER Inbox               | Prettious Page                                            |                                                     | Name: (FOLSOM, Donna 🗸      |
| PCRs for Quality Control<br>Review | Sections                                                  |                                                     |                             |
| Planning                           | History Log                                               | •                                                   |                             |
| Funding                            | Allocations                                               | •                                                   |                             |
| Address Book                       | Agriculture Education 5th                                 | Quarter                                             |                             |
| Grant Scorer Inbox                 | Contacts                                                  | •                                                   |                             |
| Contact ODE                        | Substantially Approved Da                                 | ates                                                |                             |
| Document Library                   | Assurances                                                | •                                                   |                             |
| Help                               | New Applicant Tentative A                                 | Approval Override                                   |                             |
| SAFE Account<br>Sign Out           |                                                           |                                                     |                             |
|                                    |                                                           |                                                     |                             |

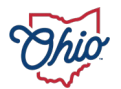

#### **SUBMIT FUNDING APPLICATION - 1**

| Ohio.gov                           | Dep<br>of E                       | artment<br>ducation                                                                               |                   | Session Time<br>00:29:35 |  |  |  |  |  |  |  |
|------------------------------------|-----------------------------------|---------------------------------------------------------------------------------------------------|-------------------|--------------------------|--|--|--|--|--|--|--|
|                                    | Home                              | > Funding > Sections                                                                              |                   |                          |  |  |  |  |  |  |  |
| CCIP Home<br>Administer            | Sections                          |                                                                                                   |                   |                          |  |  |  |  |  |  |  |
| Search                             | Columb                            | Solumbiana County (050906) - Columbiana County - 2024 - Agriculture Education 5th Quarter - Rev 0 |                   |                          |  |  |  |  |  |  |  |
| Inbox                              | Appli                             | Application Status Draft Started                                                                  |                   |                          |  |  |  |  |  |  |  |
| PCR Inbox                          | ~                                 |                                                                                                   |                   |                          |  |  |  |  |  |  |  |
| Multi-user FER Inbox               | Change States Io: Draft Completed |                                                                                                   |                   |                          |  |  |  |  |  |  |  |
| PCRs for Quality Control<br>Review | View                              |                                                                                                   |                   |                          |  |  |  |  |  |  |  |
| Planning                           | View                              | Change Log                                                                                        |                   |                          |  |  |  |  |  |  |  |
| Funding                            | Desc                              | iption ( <u>View Sections Only</u> <u>View All Pages</u> )                                        | <u>Validation</u> | Print                    |  |  |  |  |  |  |  |
| Address Book                       |                                   | All                                                                                               |                   | Print                    |  |  |  |  |  |  |  |
| Grant Scorer Inbox                 | -                                 | History Log                                                                                       |                   | Print                    |  |  |  |  |  |  |  |
| Contact ODE                        |                                   | <u>History Log</u>                                                                                |                   | Print                    |  |  |  |  |  |  |  |
| Document Library                   |                                   | Create Comment                                                                                    |                   |                          |  |  |  |  |  |  |  |
| Help                               | -                                 | Allocations                                                                                       |                   | Print                    |  |  |  |  |  |  |  |
| SAFE Account<br>Sign Out           |                                   | Allocations                                                                                       |                   | Print                    |  |  |  |  |  |  |  |
| asin test                          |                                   | Agriculture Education 5th Quarter                                                                 |                   | Print                    |  |  |  |  |  |  |  |
| QA                                 |                                   | District Level                                                                                    |                   |                          |  |  |  |  |  |  |  |
|                                    |                                   | Budget                                                                                            |                   | Print                    |  |  |  |  |  |  |  |
|                                    |                                   | Agriculture Education 5th Quarter Allocations                                                     |                   | Print                    |  |  |  |  |  |  |  |
|                                    |                                   | Plan Relationships                                                                                |                   | Print                    |  |  |  |  |  |  |  |
|                                    | _                                 | Contacts                                                                                          |                   | Print                    |  |  |  |  |  |  |  |
|                                    |                                   | Contacts                                                                                          |                   | Print                    |  |  |  |  |  |  |  |
|                                    |                                   | Substantially Approved Dates                                                                      |                   | Print                    |  |  |  |  |  |  |  |
|                                    |                                   | Substantially Approved Dates                                                                      |                   | Print                    |  |  |  |  |  |  |  |
|                                    | -                                 | Assurances                                                                                        |                   | Print                    |  |  |  |  |  |  |  |
|                                    |                                   | Assurances                                                                                        |                   | Print                    |  |  |  |  |  |  |  |
|                                    |                                   | New Applicant Tentative Approval Override                                                         |                   | Print                    |  |  |  |  |  |  |  |
|                                    |                                   | New Applicant Tentative Approval Override                                                         |                   | Print                    |  |  |  |  |  |  |  |
|                                    |                                   | AII                                                                                               |                   | Print                    |  |  |  |  |  |  |  |
|                                    |                                   |                                                                                                   |                   |                          |  |  |  |  |  |  |  |

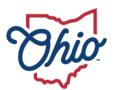

# **SUBMIT FUNDING APPLICATION - 2**

| Ohio.gov                                       | Department<br>of Education                                                                        |
|------------------------------------------------|---------------------------------------------------------------------------------------------------|
|                                                | Home > Funding > Sections                                                                         |
| CCIP Home<br>Administer                        | Status Change Confirmation                                                                        |
| Search                                         | Columbiana County (050906) - Columbiana County - 2024 - Agriculture Education 5th Quarter - Rev 0 |
| Inbox<br>PCR Inbox                             | You are about to change the status to Draft Completed. Click Confirm to change the status.        |
| Multi-user FER Inbox                           | Confirm                                                                                           |
| PCRs for Quality Control<br>Review<br>Planning |                                                                                                   |
| Funding                                        |                                                                                                   |
| Grant Scorer Inbox                             |                                                                                                   |
| Contact ODE<br>Document Library                |                                                                                                   |
| Help                                           |                                                                                                   |
| SAFE Account<br>Sign Out                       |                                                                                                   |

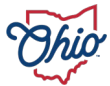

#### **FISCAL & AUTHORIZED REPRESENTATIVE APPROVAL**

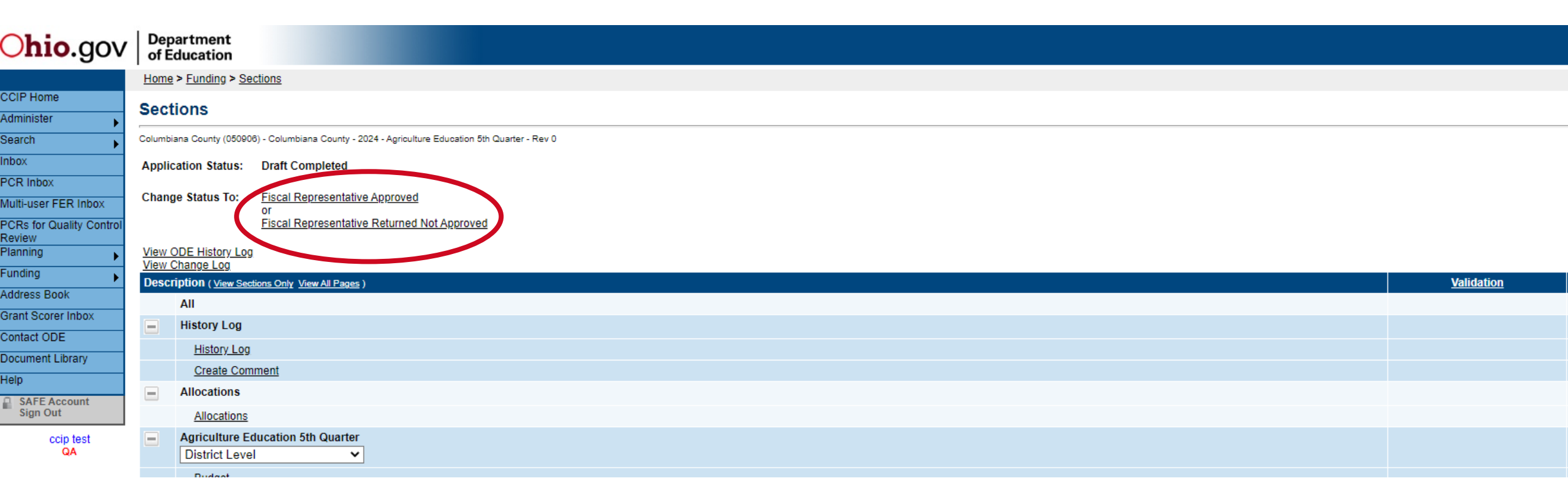

• All Agriculture Education Fifth Quarter grant funding applications must be 'Authorized Representative Approved' on or before June 30, 2024, 11:59 PM.

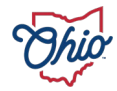

#### SUCCESSFULLY SUBMITTED APPLICATION

| Ohio.gov                           | Dep<br>of E                                                 | partment<br>iducation                                                                       |  |  |  |  |  |  |
|------------------------------------|-------------------------------------------------------------|---------------------------------------------------------------------------------------------|--|--|--|--|--|--|
|                                    | Home                                                        | > Funding > Sections                                                                        |  |  |  |  |  |  |
| CCIP Home<br>Administer            | Sections                                                    |                                                                                             |  |  |  |  |  |  |
| Search                             | Columbi                                                     | iana County (050906) - Columbiana County - 2024 - Acrinulture Education 5th Quarter - Rev 0 |  |  |  |  |  |  |
| Inbox                              | Applic                                                      | cation Status: Authorized Representative Approved                                           |  |  |  |  |  |  |
| PCR Inbox                          |                                                             |                                                                                             |  |  |  |  |  |  |
| Multi-user FER Inbox               | Change Status To: Reviewed<br>or                            |                                                                                             |  |  |  |  |  |  |
| PCRs for Quality Control<br>Review |                                                             | Consultant Returned Not Approved                                                            |  |  |  |  |  |  |
| Planning 🕞                         | View ODE History Log                                        |                                                                                             |  |  |  |  |  |  |
| Funding                            | Description (View Sections Only View All Pages ) Validation |                                                                                             |  |  |  |  |  |  |
| Address Book                       |                                                             |                                                                                             |  |  |  |  |  |  |
| Grant Scorer Inbox                 |                                                             | History Log                                                                                 |  |  |  |  |  |  |
| Contact ODE                        |                                                             | <u>History Log</u>                                                                          |  |  |  |  |  |  |
| Help<br>SAFE Account<br>Sign Out   |                                                             | Create Comment                                                                              |  |  |  |  |  |  |
|                                    | -                                                           | Allocations                                                                                 |  |  |  |  |  |  |
|                                    |                                                             | Allocations                                                                                 |  |  |  |  |  |  |
| ccip test<br>QA                    |                                                             | Agriculture Education 5th Quarter District Level                                            |  |  |  |  |  |  |
|                                    |                                                             |                                                                                             |  |  |  |  |  |  |

• All Agriculture Education Fifth Quarter grant funding applications must be 'Authorized Representative Approved' on or before June 30, 2024, 11:59 PM.

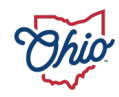

 Summary Instructions (one report per school) All Agriculture Fifth Quarter Grant summary data shall represent programs at the local education agency (E.G. JVSD is the fiscal agent for several programs located outside the JVS campus, Satellite Program 1, Satellite Program 2, Satellite Program 3 etc. will each complete this report, as well as a combined report for the programs/teachers within the JVS).

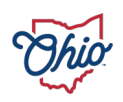

- Item 1: List the names of all teachers at your school receiving grant funds for Supervised Agriculture Experience (SAE) extended programming.
- Item 2: List the name of the local education agency offering programing (i.e. Local District, Satellite Program, Joint Vocation School District, STEM School etc.).
- Item 3: Add all Extended Programming days in the teachers contracts as listed in Item <u>1</u> above. This shall be the total number of days.

- Item 4: The local education agency authorized representative attest that FY23 Agricultural Education Fifth Quarter grant funds did not supplant any and all previously awarded contracts.
- Item 5: Calculate the total number of students enrolled in Agriculture Education at the Local Education Agency. (7th Grade Graduate 2.)

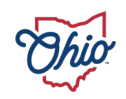

#### Reports

• Item 6: The following *i* as generated in the Agriculture Experience Tracker (AET) for 2024 SAE calendar year shall be used to complete the following summary questions:

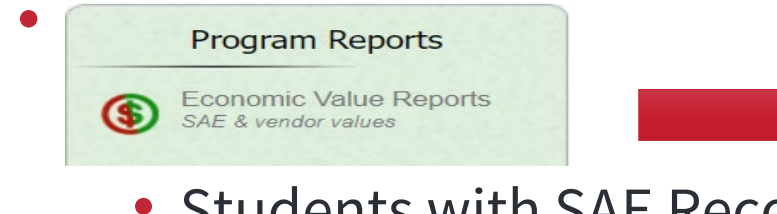

- Students with SAE Records
- Hours in SAE Projects

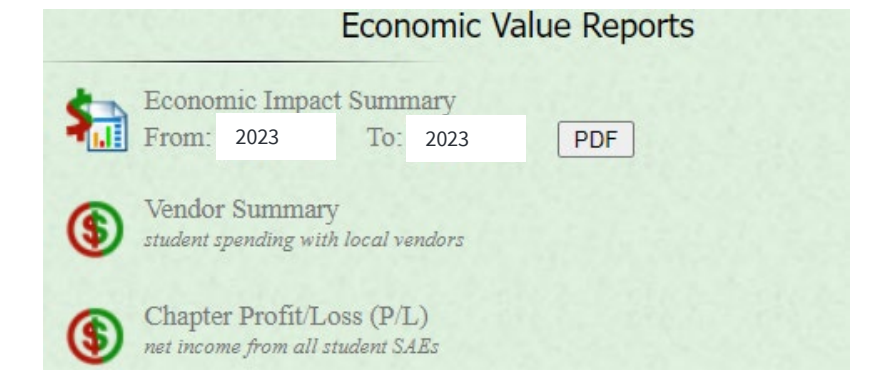

- Total SAE Operating Investments
- Economic Value (Direct Value x 1.96 IMPLAN)

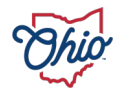

#### • Item 7: Teacher Journal Reports

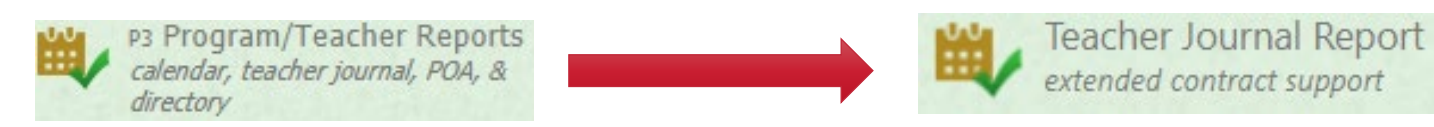

i. START Date: 7/1/2023

ii. END Date: 6/30/2024

iii. Teacher: ALL (Teacher/Teachers named in Item 1.)

iv. Activity Types: SAE Visit, SAE Management

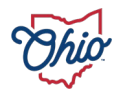

### **EXAMPLES – TEACHER JOURNAL REPORT**

#### 7/1/2022 - 6/30/2023

| Journal Type | In-Contract Hours | Extended<br>Contract<br>Hours | Miles<br>Traveled | # of<br>Students | # of<br>Volunteer<br>s | Funds<br>Raised |  |
|--------------|-------------------|-------------------------------|-------------------|------------------|------------------------|-----------------|--|
| SAE Visit    | 0.0               | 2.5                           | 0                 | 5                | 0                      | \$0             |  |
| Total        | 0.0               | 2.5                           | 0                 | 5                | 0                      | \$0             |  |

#### Fairfield -

Fairfield -

#### 7/1/2022 - 6/30/2023

| Journal Type | In-Contract Hours | Extended<br>Contract<br>Hours | Miles<br>Traveled | # of<br>Students | # of<br>Volunteer<br>s | Funds<br>Raised |  |
|--------------|-------------------|-------------------------------|-------------------|------------------|------------------------|-----------------|--|
| SAE Visit    | 0.0               | 6.0                           | 0                 | 6                | 0                      | \$0             |  |
| Total        | 0.0               | 6.0                           | 0                 | 6                | 0                      | \$0             |  |

| Date                                                                                                    | te Description                                                                |                                                                                                    | Hrs  | Hrs  | #     | #   | #   | \$  |
|----------------------------------------------------------------------------------------------------|-------------------------------------------------------------------------------|----------------------------------------------------------------------------------------------------|------|------|-------|-----|-----|-----|
|                                                                                                    |                                                                               |                                                                                                    | In   | Out  | Miles | Std | Vol | Rsd |
| 8/10/2022                                                                                                    | SAE Visit                                                                     | - SAE Visits                                                                                            | 0.00 | 0.50 | 0     | 1   | 0   | \$0 |
|                                                                                                    | SAE visit for<br>hogs would finish out the                                    | (market hogs). Weight and feeding rate was discussed and how the e next few weeks until fair            |      |      |       |     |     |     |
| 8/10/2022                                                                                                    | 2SAE Visit                                                                    | - SAE Assessment -                                                                                      | 0.00 | 0.50 | 0     | 1   | 0   | \$0 |
| Watch hogs wait in the next couple of weeks in preparation for fair. May want to feed one to<br>two more times a day to have more rate per gain. |                                                                               |                                                                                                    |      |      |       |     |     |     |
| 8/16/2022                                                                                                    | SAE Visit                                                                     | - SAE Assessment -                                                                                      | 0.00 | 0.50 | 0     | 1   | 0   | \$0 |
| hogs are doing wonderfully on weight. We practiced showmanship in preparation for                                                                |                                                                               |                                                                                                    |      |      |       |     |     |     |
|                                                                                                    | the fair.                                                                     |                                                                                                    |      |      |       |     |     |     |
| 8/17/2022                                                                                                    | SAE Visit                                                                     |                                                                                                    | 0.00 | 1.00 | 0     | 1   | 0   | \$0 |
| Visited to see market rabbits                                                                                                    |                                                                               |                                                                                                    |      |      |       |     |     |     |
| 8/19/2022                                                                                                    | SAE Visit                                                                     | - SAE Visits                                                                                            | 0.00 | 0.50 | 0     | 1   | 0   | \$0 |
|                                                                                                    | SAE visit occurred with<br>pertaining to the lambs .<br>Highland County Fair. | (market lambs). Daily chores were discussed                                                             |      |      |       |     |     |     |
| 8/19/2022                                                                                                    | SAE Visit                                                                     | - SAE Assessment -                                                                                      | 0.00 | 0.50 | 0     | 1   | 0   | \$0 |
|                                                                                                    | Daily chores were discu<br>them getting ready for the                         | ssed pertaining to the rabbits and how the next two weeks will impact<br>the 2022 Highland County fair. |      |      |       |     |     |     |

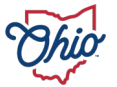

#### Item 7: Continued

\*NOTE There will be two separate Teacher Journal Reports.

- a. SAE Visit Journal Report (Please Attach)
- b. SAE Management Journal Report (Please Attach)

• <u>The Agricultural Experience Tracker (AET)</u>

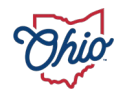

# FY24 RECIPIENTS GRANT SUMMARY TIMELINE

- FY 2024 All project cash request (PCR's) must be submitted by tentative – Friday, June 14, 2024, 12:00 PM EST.
- FY2024 All grant funds must be allocated by
  - Friday, June 30, 2024
- FY 2024 All grant activities completed on or before
  - Friday, June 30, 2024
- FY 2024 All Teacher Journals recorded in AET (SAE Visit and SAE Management) on or before.
  - Friday, July 5, 2024
- FY2024 Summary Report emailed to the Office of Career-Technical Education
  - Friday, July 5, 2024
  - FY 2024 Final Expenditure Report (FER) submitted with Superintendent Approval in CCIP by September 30, 2024

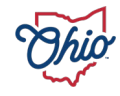

# **QUESTIONS?**

EDUCATION.OHIO.GOV

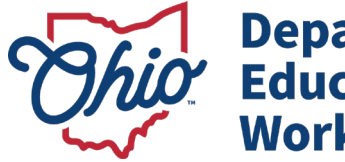

Department of Education & Workforce

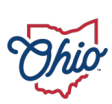

# **THANK YOU**

EDUCATION.OHIO.GOV

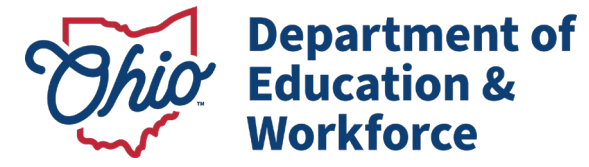

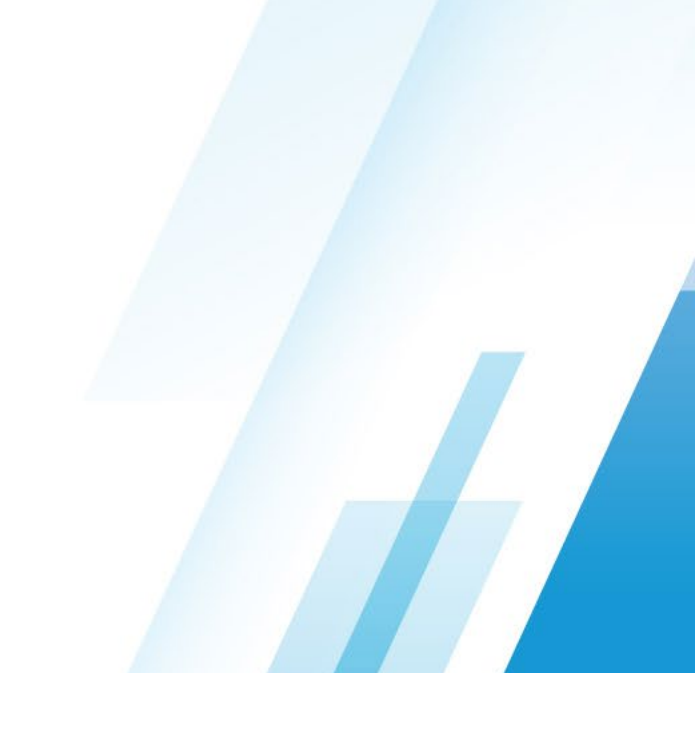

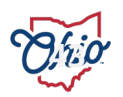